# Calcolare il proprio H-Index e Citation index con Web of Science

Clarivate Web of Science<sup>™</sup>

#### **PREMESSA**

Il calcolo dell'H-index e quindi anche del Citation Index può variare in seguito alla banca dati consultata, ognuna differente per:

- dimensioni
- copertura temporale
- copertura disciplinare
- tipologia dei documenti indicizzati
- accuratezza dell'indicizzazione

La banca dati citazionale SCOPUS NON indicizza documenti come libri, capitoli di libri, report tecnici, conference proceedings, brevetti. Effettua il calcolo H-Index con e senza autocitazioni

La banca dati citazionale WEB OF SCIENCE invece indicizza documenti come libri, capitoli di libri, report tecnici, conference proceedings, brevetti. NON effettua il calcolo H-Index senza autocitazioni

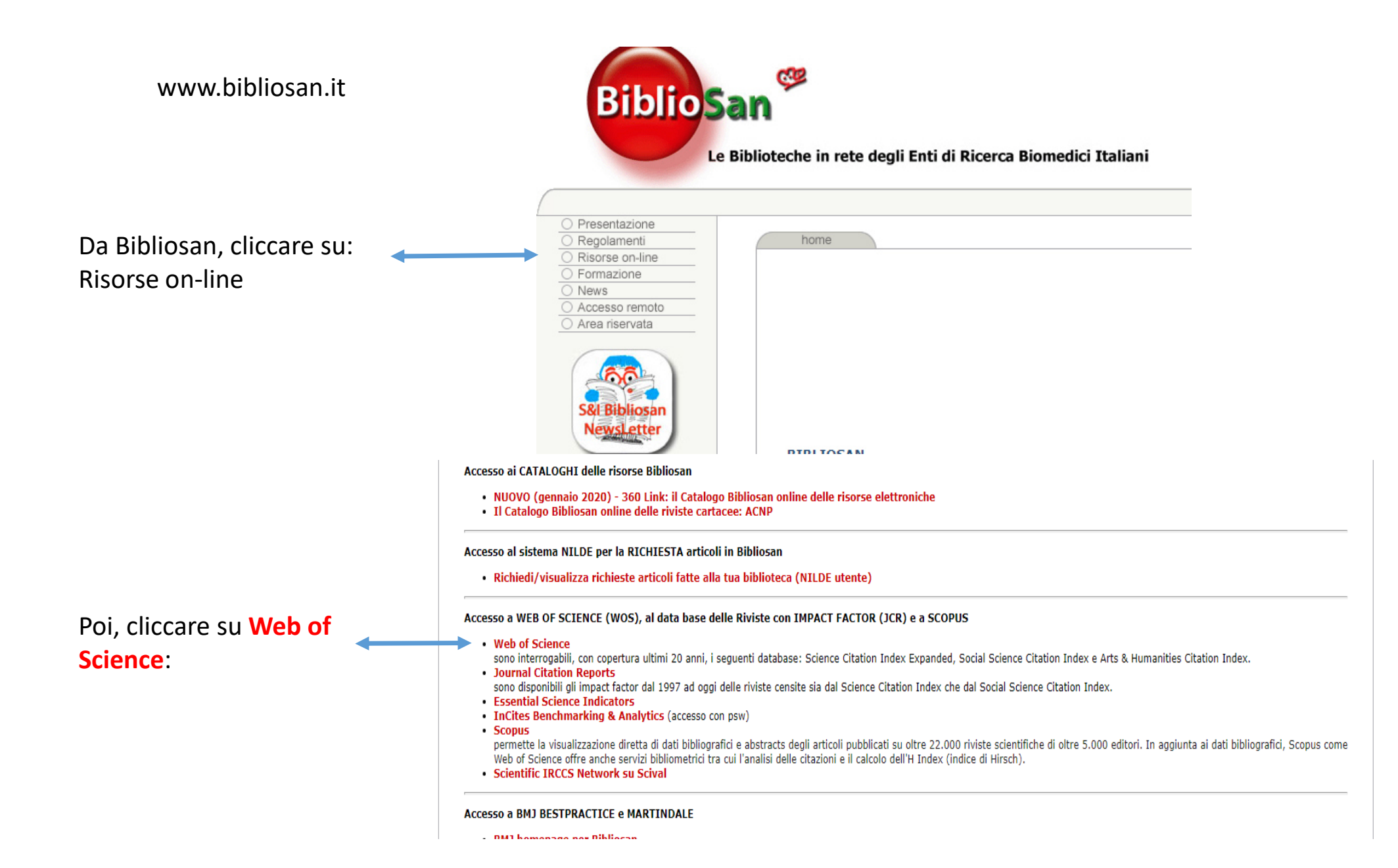

### Dalla pagina iniziale di apertura andare in RESEARCHERS

t

| Web of Science <sup>®</sup>                                                                                                    | Search                                      |                                                                                             |                                    |                              | Sign I |
|----------------------------------------------------------------------------------------------------|---------------------------------------------|---------------------------------------------------------------------------------------------|------------------------------------|------------------------------|--------|
| >1         MENU         ●         ●         ●         ●         ●         ●         ●         ●         ●         ●         ●         ●         ●         ●         ●         ●         ●         ●         ●         ●         ●         ●         ●         ●         ●         ●         ●         ●         ●         ●         ●         ●         ●         ●         ●         ●         ●         ●         ●         ●         ●         ●         ●         ●         ●         ●         ●         ●         ●         ●         ●         ●         ●         ● | Search in: A<br>DOCUME<br>Topic<br>+ Add ro | DOCUMENTS<br>All Databases ~ Collections: All ~<br>ENTS CITED REFERENCES                    | mediterranean                      | RCHERS                       |        |
|                                                                                                    | (                                           | Jump back into your research - try out<br>Don't have an account? Register for a new accourt | our new personalized homepage dasl | nboard.<br>Sign in to access |        |

## Inserire nei rispettivi campi cognome e nome

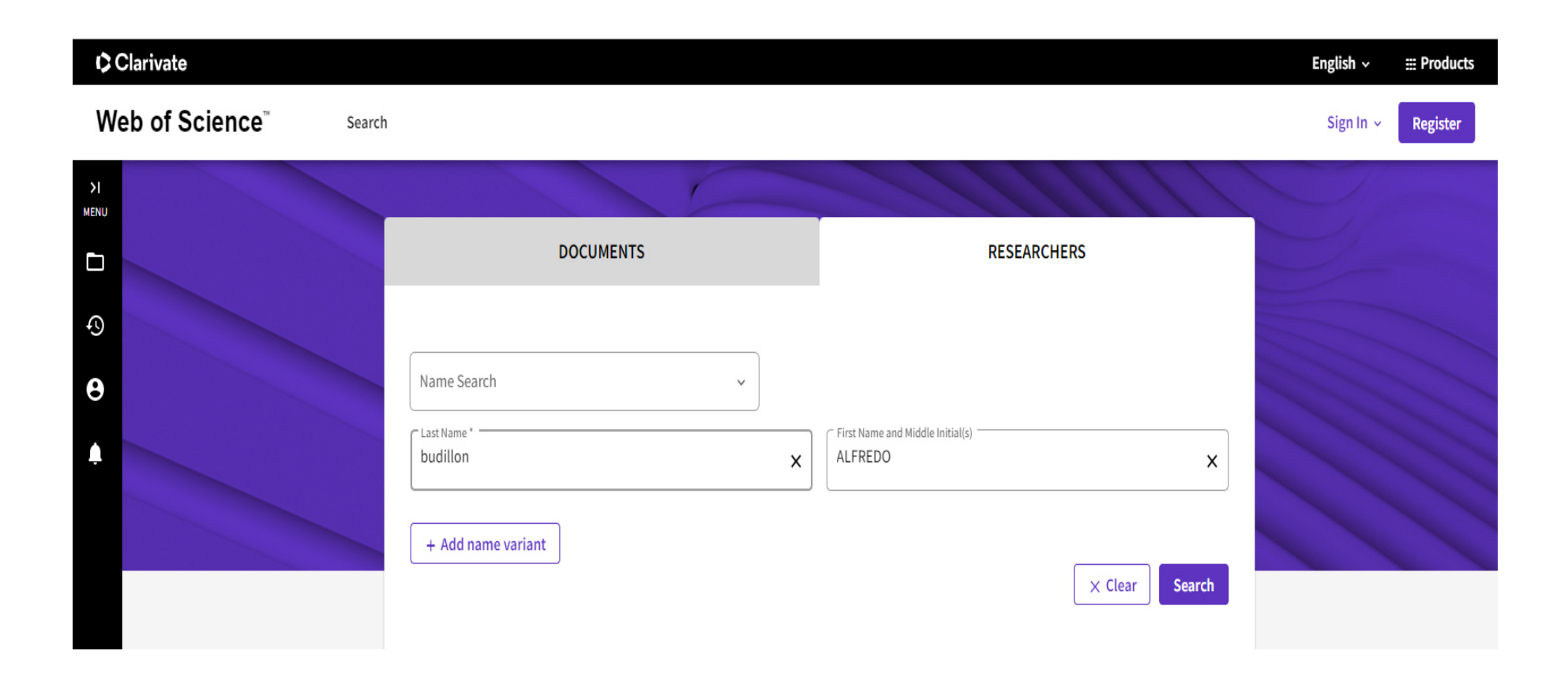

#### **DUE OPZIONI DI SCELTA:** 1) Selezione dell'attività lavorativa completa dell'autore. 2) Selezione dell'ultimo triennio

| Refine results                                                               | C       | View as combined record Merge Records Ho                                                  | w to correct author records                | Relevance 🗸 | < 1 of 1 >         |
|------------------------------------------------------------------------------|---------|-------------------------------------------------------------------------------------------|--------------------------------------------|-------------|--------------------|
| Quick Filters                                                                |         |                                                                                           |                                            |             |                    |
| Includes Web of Science Core Collectio                                       | on pu 2 | Budillon, Alfredo                                                                         |                                            |             | 1991-2022<br>Years |
| Author name                                                                  | ~       | Expt Pharmacol Unit                                                                       |                                            |             | Documents: 270     |
| Budillon, Alfredo                                                            | 2       | NAPLES, ITALY                                                                             |                                            |             | Peer Reviews: 23   |
| Budillon, A                                                                  | 1       | Web of Science ResearcherID: K-4763-2016                                                  |                                            |             |                    |
| Budillon, A.                                                                 | 1       | Published names: Budillon, A Budillon, A.                                                 |                                            |             |                    |
| Organizations                                                                | ~       | Top Journals: Annals of Oncology, Cancer Research, Clinical Cancer<br>Recent publications | Research                                   |             |                    |
| IRCCS Fondazione Pascale                                                     | 2       |                                                                                           |                                            |             |                    |
| CROM                                                                         | 1       |                                                                                           |                                            |             |                    |
| Canc Res Ctr Mercogliano Italy                                               | 1       | Budillon, Alfredo                                                                         |                                            |             | 2021-2023          |
| Expt Pharmacol Unit 1     Fondazione IRCCS Istituto Nazionale Tumo 1 See all |         | IRCCS Fondazione Pascale                                                                  |                                            |             | Years              |
|                                                                              |         | Ist Nazl Tumori                                                                           |                                            |             | Documents: 13      |
| Subject Categories                                                           | ~       | Web of Science ResearcherID: DVG-8550-2022                                                |                                            |             |                    |
| Biochemistry & Molecular Biology                                             | 2       | Top Journals: Journal of Experimental & Clinical Cancer Research,                         | Journal of Translational Medicine, Cancers |             |                    |
| Chemistry                                                                    | 2       | Recent publications                                                                       |                                            |             |                    |
| General & Internal Medicine                                                  | 2       |                                                                                           |                                            |             |                    |
| Immunology                                                                   | 2       |                                                                                           |                                            |             |                    |
| Oncology                                                                     | 2       | ze 50 🗸                                                                                   |                                            |             | < 1 of 1           |

Sezionando l'attività completa lavorativa sono indicati i dati citazionali:

- Nr di documenti indicizzati
- H-Index
- Citazioni
- Grafico con l'andamento citazionale

In questa parte è presente l'elenco delle pubblicazioni dell'autore.

È possibile ordinarle per:

- Data di pubblicazione
- Data di indicizzazione
- Numero di citazioni (crescente/decrescente)

|                                        | Rudillon Alfredo 9                                                                                              |                                                |                            | verity your Autr                                                                                                    | ior kecora                               |  |
|----------------------------------------|----------------------------------------------------------------------------------------------------|------------------------------------------------|----------------------------|----------------------------------------------------------------------------------------------------|------------------------------------------|--|
| AB                                     | CCS Fondazione Pascale                                                                                          |                                                |                            | Get your own verified author record. Enter your<br>name in Author Search, then click "Claim My<br>Record" on your author record page. |                                          |  |
|                                        | Web of Science ResearcherID: K-4763-2016 Share this profile                                                     |                                                |                            | Go to                                                                                                    | author search                            |  |
| Published names                        | Budillon, Alfredo Budillon, A Budillon, A.                                                                      |                                                |                            |                                                                                                    |                                          |  |
| Published Organizations (              | IRCCS Fondazione Pascale, Fondazione IRCCS Istituto Nazion                                                      | ale Tumori Milan, INT Fdn G Pascal             | le Napoli <u>Show more</u> |                                                                                                    |                                          |  |
| Subject Categories BETA                | Oncology; Cell Biology; Biochemistry & Molecular Biology; P<br>Medicine                                         | harmacology & Pharmacy; Researc                | ch & Experimental          | Metrics<br>Profile summary                                                                                                    | ← Open dashboard                         |  |
| Other Identifiers                      | https://orcid.org/0000-0002-6330-6053                                                                           |                                                |                            | 291 Total documents<br>271 Web of Science (<br>0 Preprints                                                                            | s<br>Core Collection publications        |  |
|                                        |                                                                                                    |                                                |                            | 0 Verified editor re                                                                                                    | ecords                                   |  |
| Documents                              | Peer Review                                                                                                    |                                                |                            | Web of Science Co                                                                                                    | ore Collection metrics                   |  |
| 291 Documents                          |                                                                                                    |                                                | (                          | 48<br>H-Index                                                                                                    | 271<br>Publications in<br>Web of Science |  |
| Include publications                   | not indexed in Core Collection (20) All Public                                                                  | cations  Date: newest first Date: newest first | of 6 >                     | 6,953<br>Sum of Times Cited                                                                                                    | <b>5,900</b><br>Citing Articles          |  |
| Golgi maturation-depen                 | dent glycoenzyme recycling controls glycosphingolipid biosynth                                                  | Date: oldest first                             | 30                         | View                                                                                                    | citation report                          |  |
| GOLPH3<br>Rizzo, Riccardo ; Russo, Don | nenico ; (); Luini, Alberto                                                                                     | Citations: lowest first                        | Times                      | Author Impact Bo                                                                                                    | amplot Summary ()                        |  |
| Published Apr 2021   The EME           | 30 Journal                                                                                                    |                                                | Cited                      |                                                                                                    |                                          |  |
| Include publications                   | not indexed in Core Collection (20) All P Content of All Publications                                           | st ∨ < <u>1</u> of 6 >                         |                            | •<br>0 20 4                                                                                                    | 0 60 80 100                              |  |
| Golgi maturation-depend<br>GOLPH3      | lent glycoenzyme recycling controls glycosphin olipid                                                           | 30                                             |                            |                                                                                                    |                                          |  |
| Rizzo, Riccardo ; Russo, Dom           | enico ; (); Luini, Alberto First Author                                                                         | Cited                                          |                            |                                                                                                    |                                          |  |
| Published Apr 2021   The EMB           | ) Journal                                                                                                    |                                                |                            |                                                                                                    |                                          |  |
|                                        |                                                                                                    |                                                | E possibil                 | e ordinari                                                                                                    | e per                                    |  |
| NLRP3 inflammasome-m                   | ediated cytokine production and pyroptosis cell death in breast cancer<br>ini Susan : (): Maailhaes Kelly Grace | 21                                             | Last, Corr                 | esponding                                                                                                    | ; e First                                |  |
| Published Apr 2021   Journal of        | of Biomedical Science                                                                                           | Times<br>Cited                                 |                            |                                                                                                    |                                          |  |